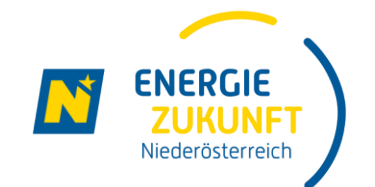

# Ich möchte an der Energiegemeinschaft Zukunftsraum Thayaland teilnehmen!

Wie führe ich die Interessensbekundung aus?

## Gemeinsam zu einer neuen, nachhaltigen Energieversorgung

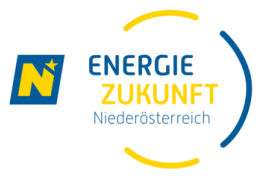

#### **Erneuerbare Energiegemeinschaften**

- ermöglichen gemeinsame Nutzung lokal produzierter, und zu 100% erneuerbarer Energie
- Sie profitieren von Vergünstigungen der Netzgebühren, Steuern und Abgaben
- Die Energiegemeinschaft ist eine Bewegung aus der Region und für die Region
- Sie sind Teil einer Gemeinschaft und tragen aktiv zur Energiewende bei

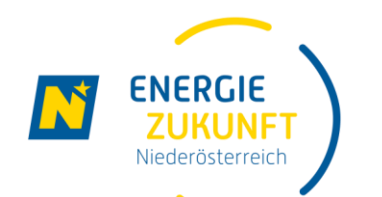

# Interessensbekundung (1)

Besuchen Sie die Webseite

https://energiegemeinschaften.ezn.at/zukunftsraumthayaland

► Klicken Sie dort auf "JETZT UNVERBINDLICH VORMERKEN".

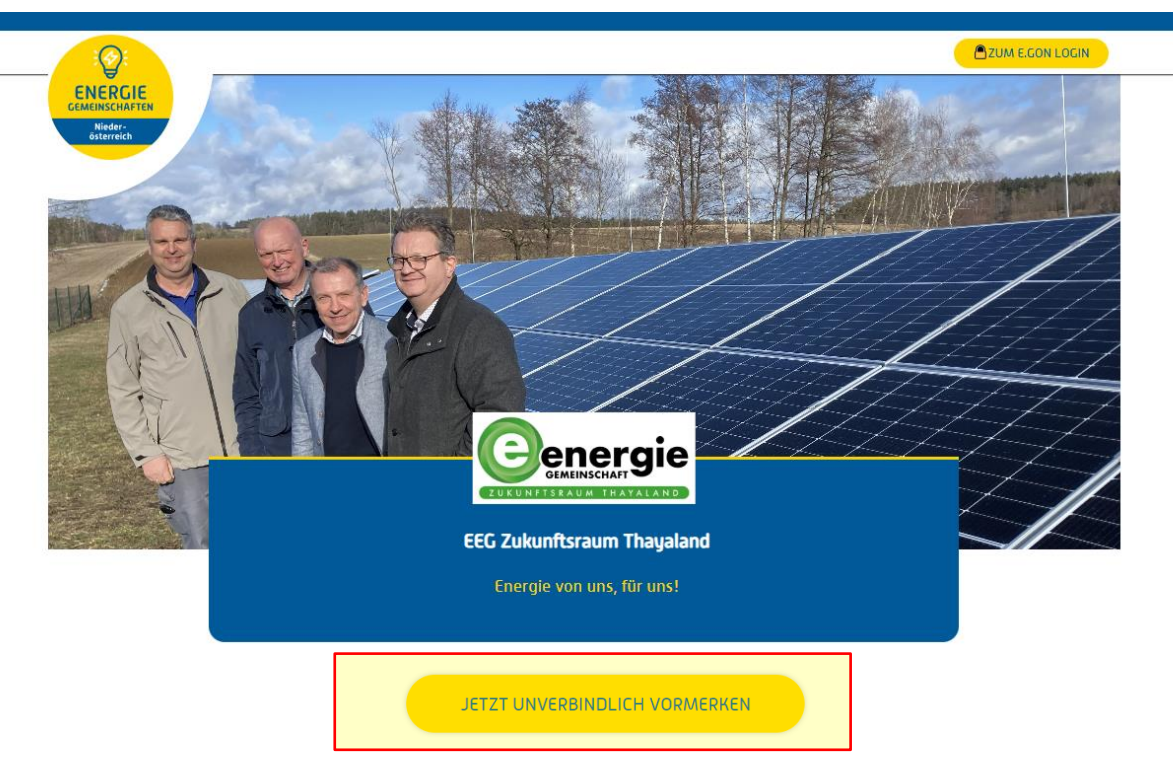

Sie finden auf der Webseite auch alle aktuellen Informationen zur Energiegemeinschaft!

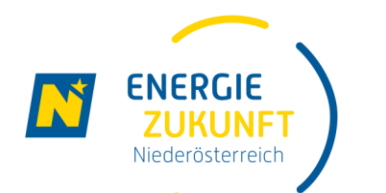

### Interessensbekundung (2)

#### Um Ihr Interesse unverbindlich vorzumerken, geben Sie bitte Ihre E-Mail-Adresse an und klicken auf "ABSCHICKEN".

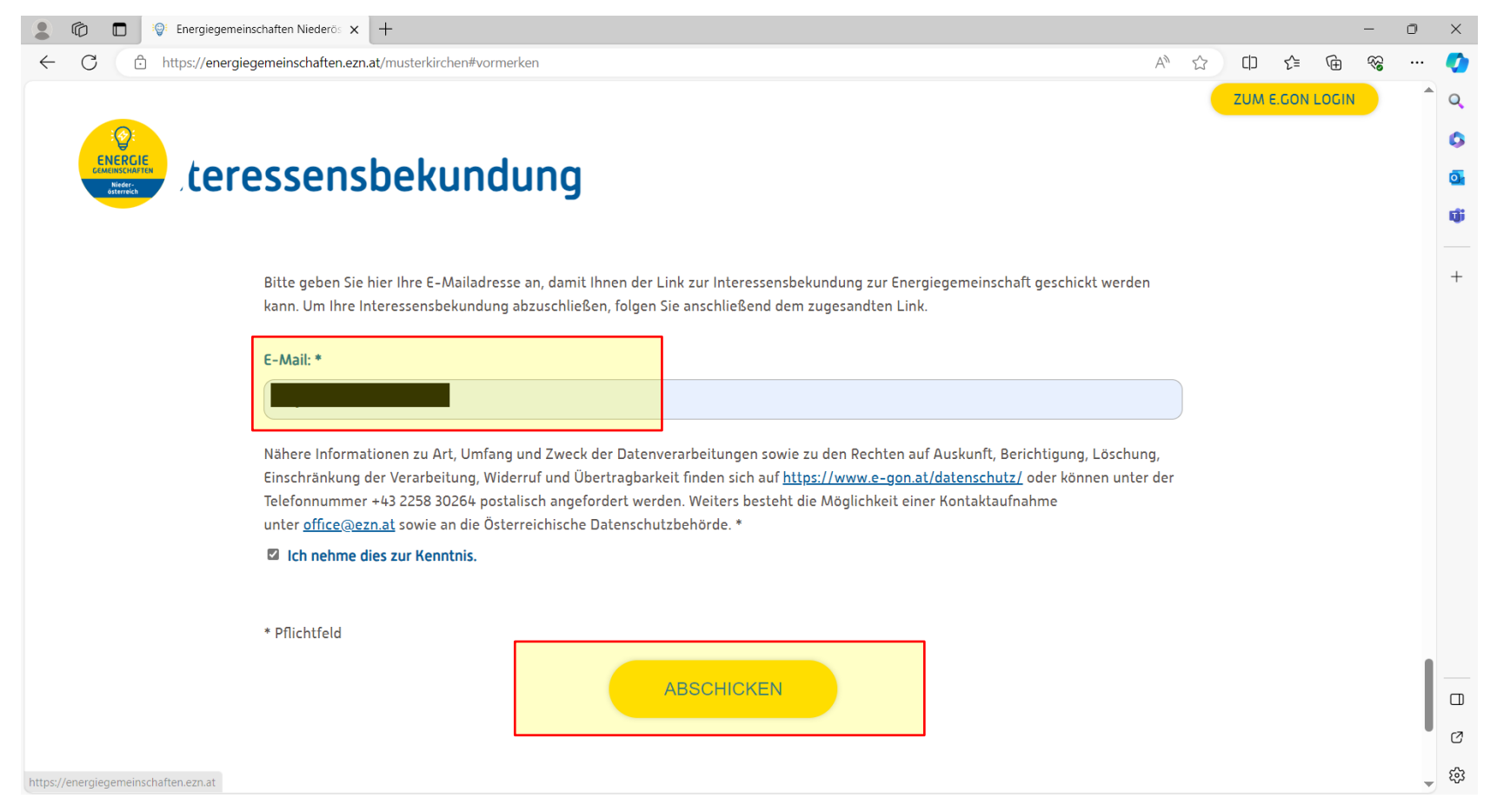

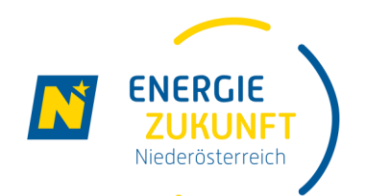

## Interessensbekundung (3)

- Sie bekommen dann vom E.GON eine E-Mail mit dem Betreff:
  - "Bitte vervollständigen Sie Ihre Interessensbekundung"
- Klicken Sie dann auf "Angaben vervollständigen"
- Bitte schauen Sie gegebenenfalls in Ihren E-Mail "Spam"-Ordner

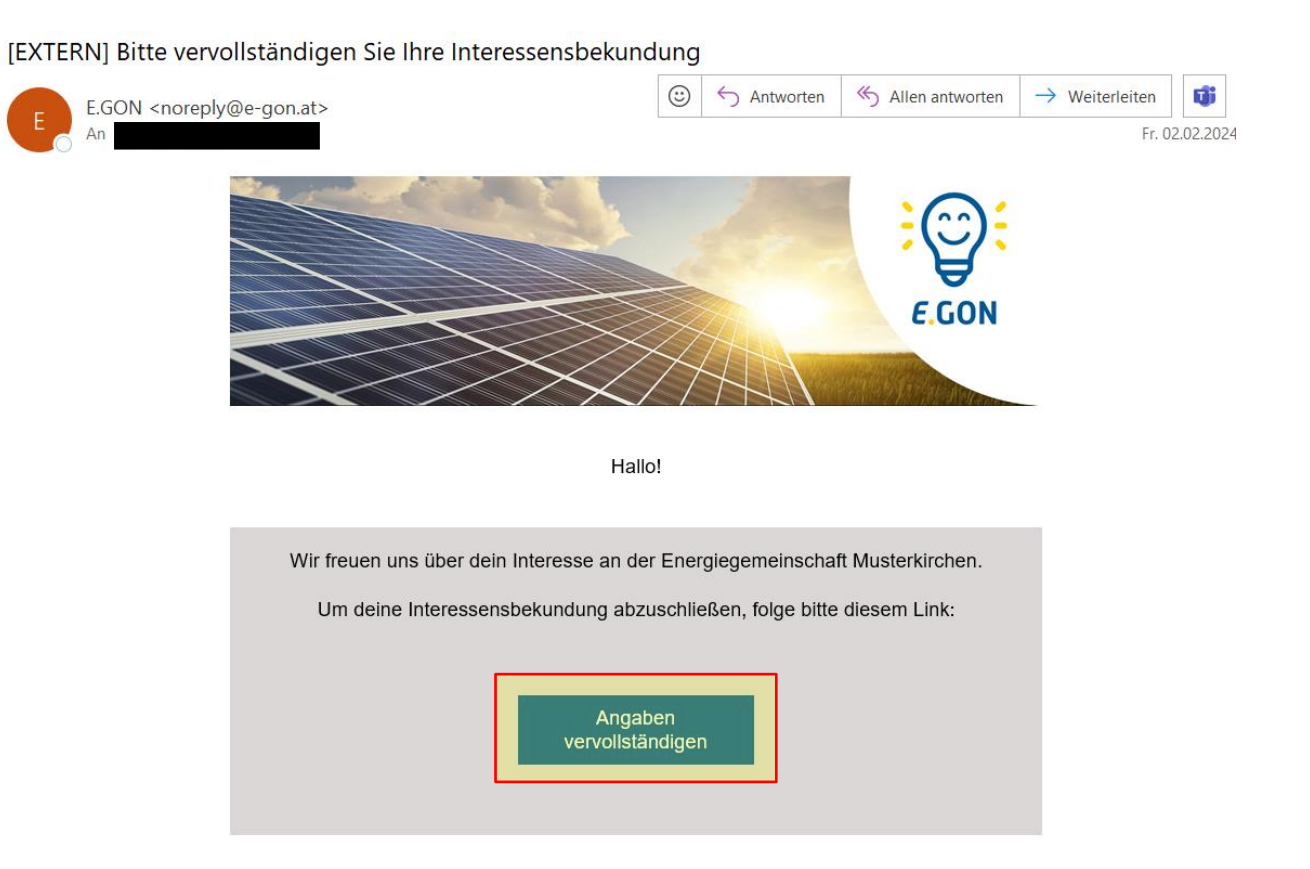

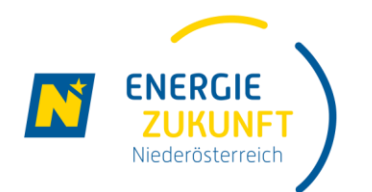

## Interessensbekundung (4)

- Sie werden dann zum Formular der Interessensbekundung weitergeleitet.
- Geben Sie hier Ihre vollständigen Daten an. Im gleichen Formular werden auch Ihre Zählpunkte eingetragen.

| Zählpunkt 1                                                                                                    | <u>entfernen</u> |
|----------------------------------------------------------------------------------------------------|------------------|
| Zählernummer: * 👔                                                                                                    |                  |
| Bitte geben Sie Ihre Zählernummer ein. Diese besteht nur aus Ziffern.                                                                                                   |                  |
| 123456                                                                                                    |                  |
| Zählpunktbezeichnung: * 👔                                                                                                    |                  |
| 3itte geben Sie Ihre 33-stellige Zählpunktbezeichnung ein. Sie finden diese auf Ihrer Stromrechnung.<br>Beispiel: AT00200000 0000000 000000 123456789<br>Netzbetreiber: |                  |
| AT002000 - Netz Niederösterreich GmbH                                                                                                    | ~                |
| Zählpunkt: AT002000 000000000000000000000000000000                                                                                                    |                  |
| Zählpunktart: *                                                                                                    |                  |
|                                                                                                    | ~                |
|                                                                                                    |                  |

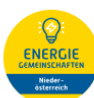

#### Gewerbe- oder Haushaltskunde/-kundin

ich bin \* Haushaltskunde/-kundin

○ Gewerbekunde/-kundin

#### Objektdaten

Haben Sie weitere Objektadressen können Sie diese nach dem Abschicken der ersten Objektdresse hinzufügen.

| nrede:               |      |   |
|----------------------|------|---|
|                      |      | ~ |
| forname: *           |      |   |
|                      |      |   |
| lachname: *          |      |   |
|                      | <br> |   |
| Inlagenbezeichnung 🔋 |      |   |
|                      |      |   |
| traße: *             |      |   |
|                      |      |   |
| lausnummer: *        |      |   |

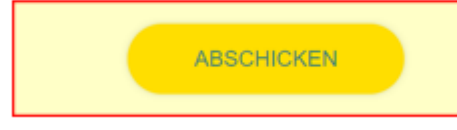

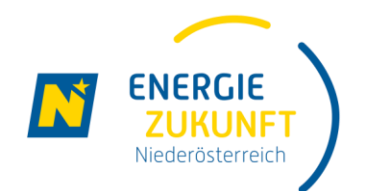

# Interessensbekundung (5)

Nach dem Abschicken der Interessensbekundung erhalten Sie die Bestätigung auch per E-Mail.

Zur Überprüfung sehen Sie hier nochmals Ihre bekanntgegebenen Zählpunkte.

Wenn Sie die Daten anpassen möchten, klicken Sie jederzeit einfach auf des gleichbenannte Feld im unteren Bereich der E-Mail.

Es ist geschafft, Ihre Interessensbekundung ist abgeschlossen.

Die weiteren Schritte und Infos folgen per E-Mail.

Vielen Dank für dein Interesse an der Energiegemeinschaft

Du hast dich mit folgenden Zählpunkten registriert:

• AT0020000000000000000000000000000

#### Wie geht es weiter?

Wir haben deine unverbindliche Interessensbekundung erhalten und überprüfen jetzt deine Teilnahme an der Energiegemeinschaft ..... Sobald die Teilnahme möglich ist, und die Energiegemeinschaft Mitglieder aufnimmt, wirst du von uns zum Beitritt per E-Mail informiert.

Bitte beachte, dass die Beitrittsphase etwas Zeit in Anspruch nehmen kann.

Um auch noch weiteren Mitbürgerinnen und Mitbürgern die Teilnahme an der Energiegemeinschaft zu ermöglichen, bleibt das Webportal auf energiegemeinschaften.ezn.at noch einige Zeit zur Interessensbekundung geöffnet.

In der Zwischenzeit hast du die Möglichkeit, deine Daten unter folgendem Link einzusehen und anzupassen:

Daten anpassen

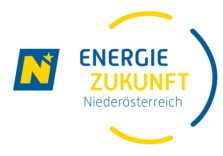

### **Projektablauf Energiegemeinschaft Zukunftsraum Thayaland**

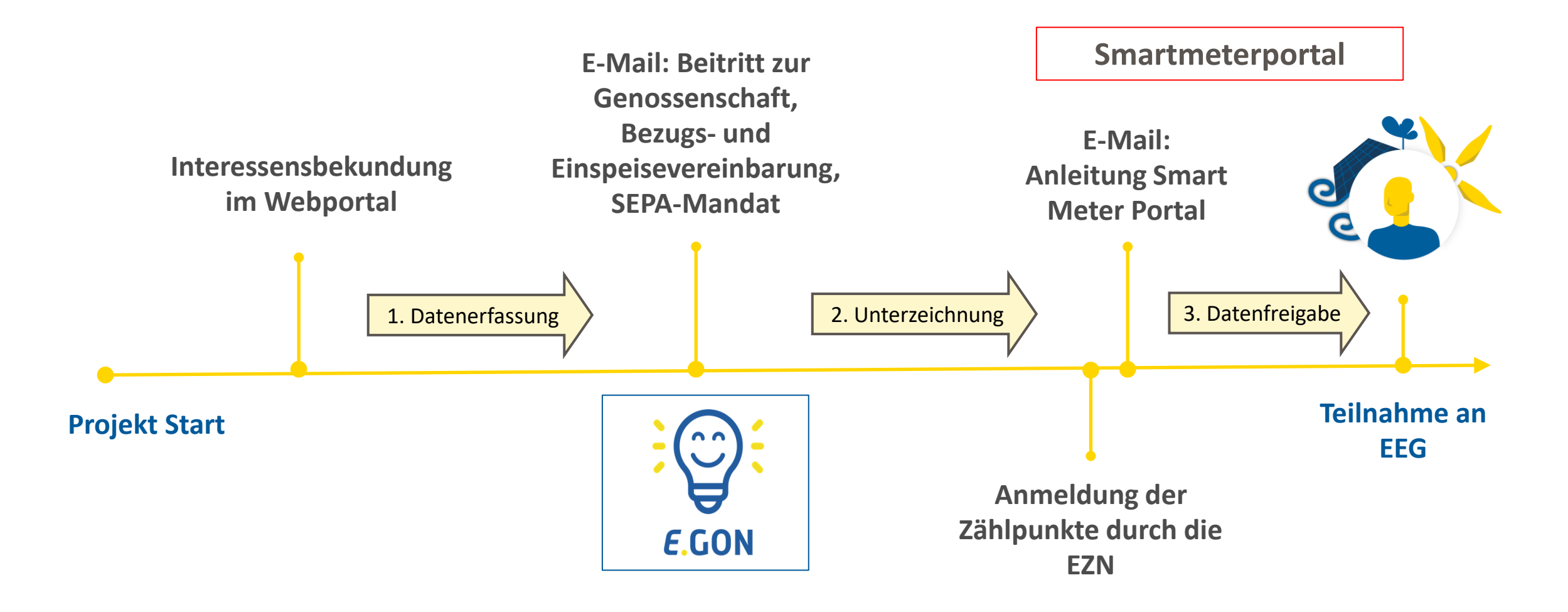